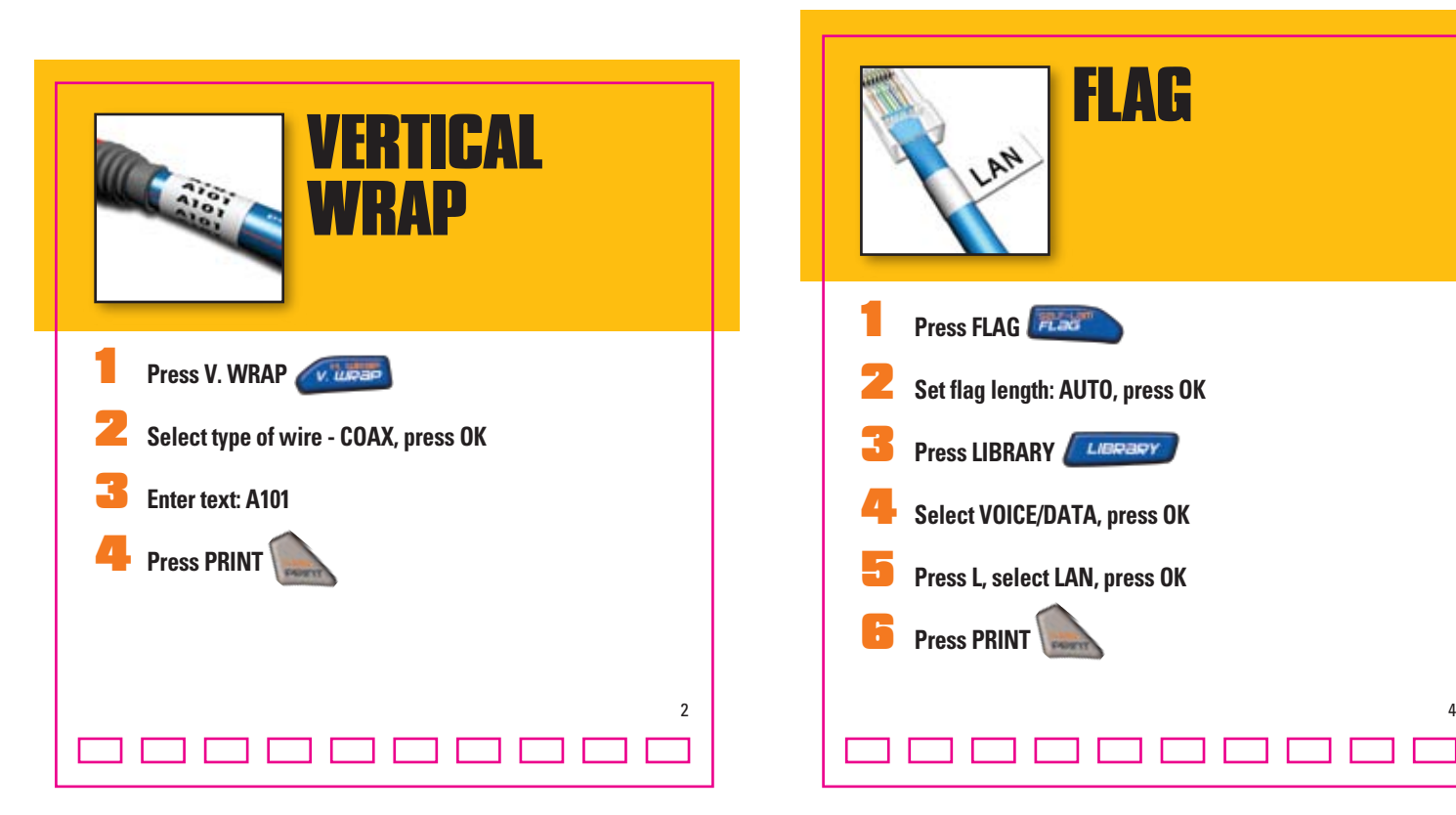

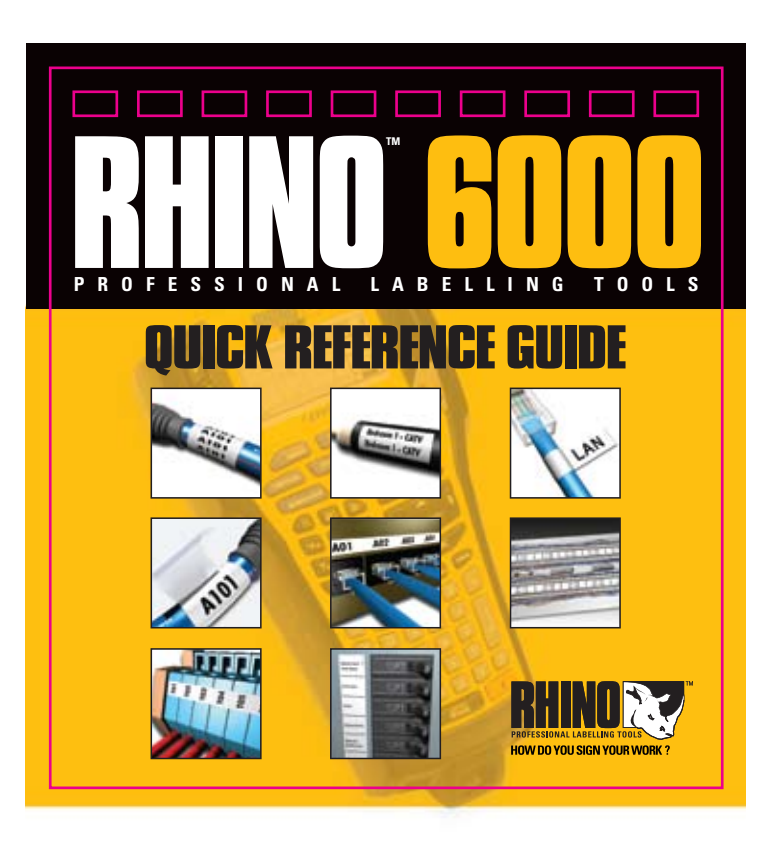

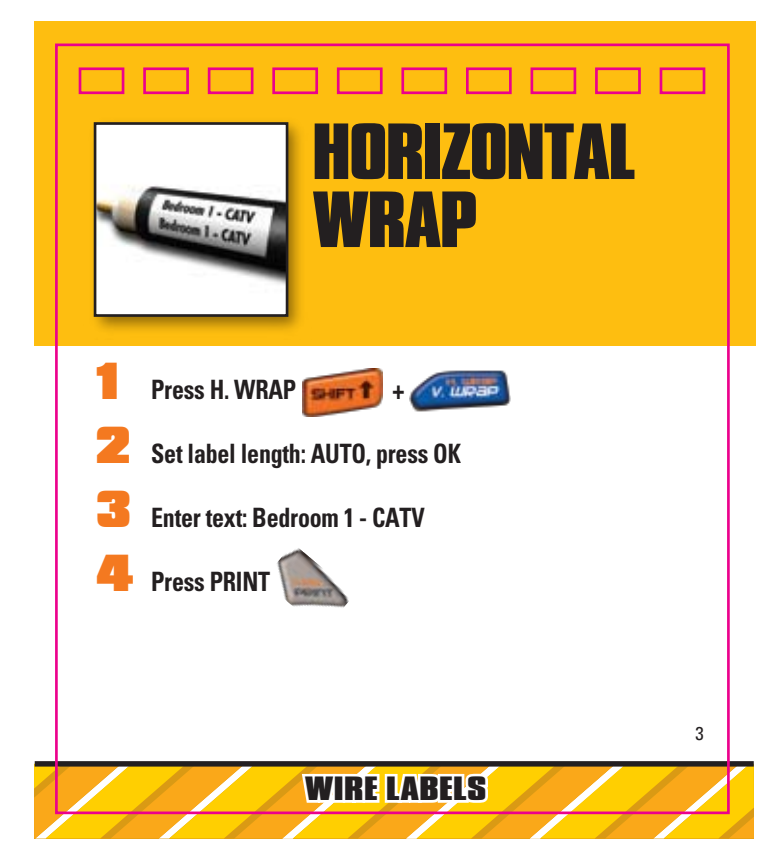

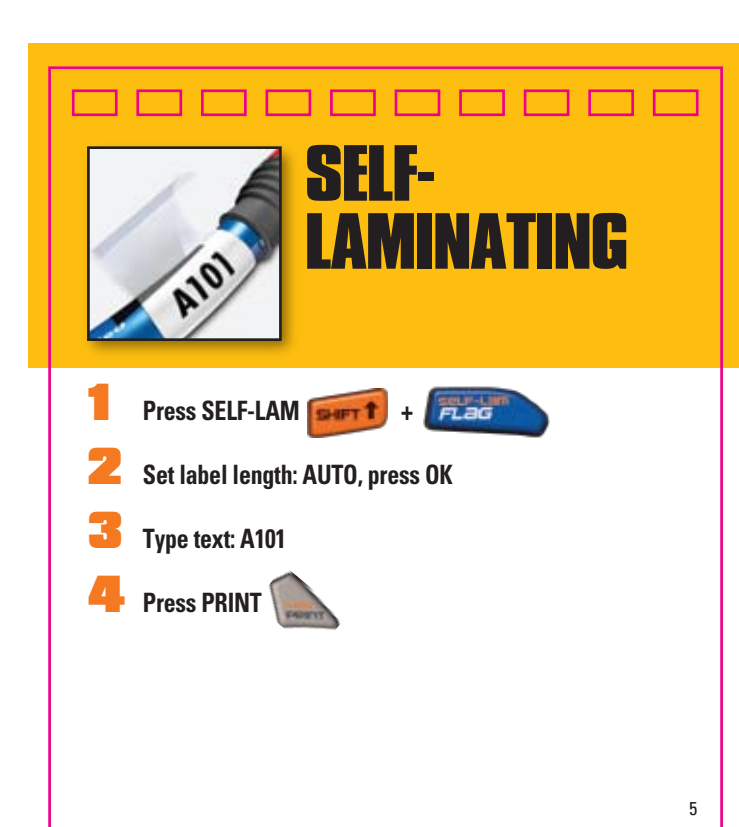

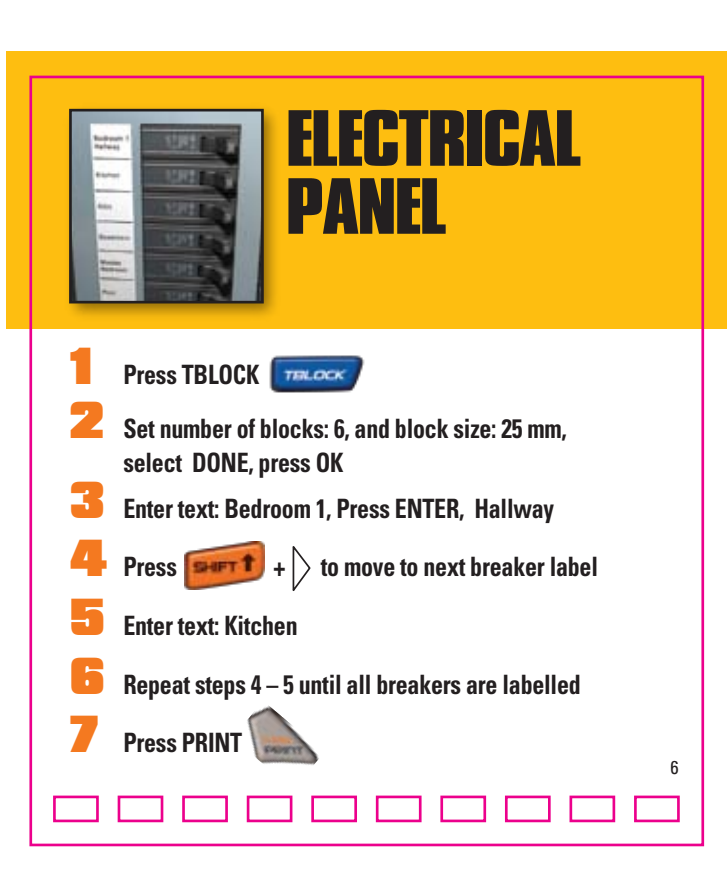

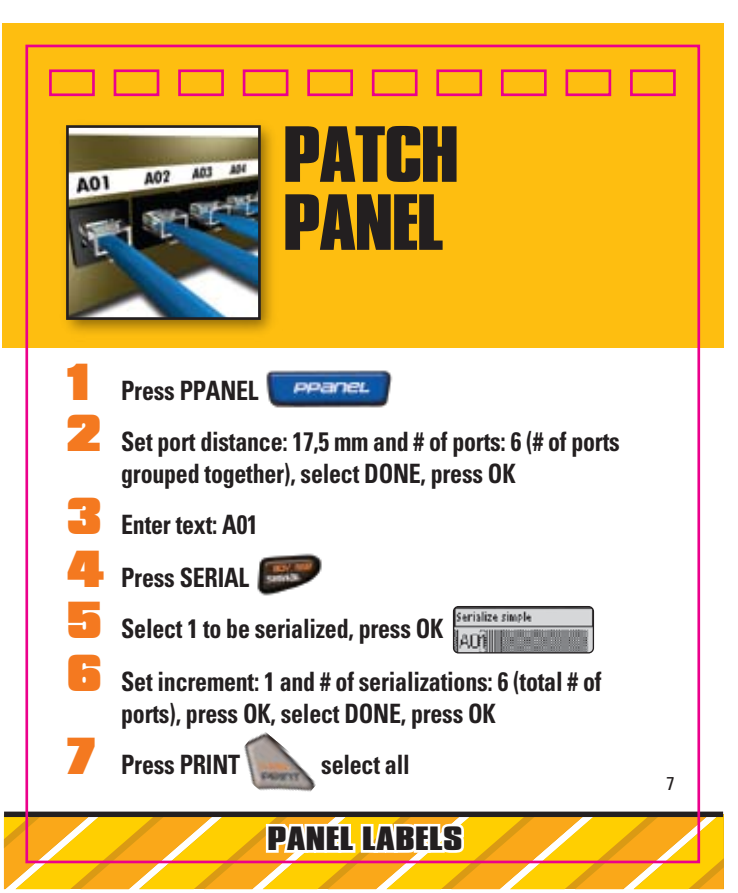

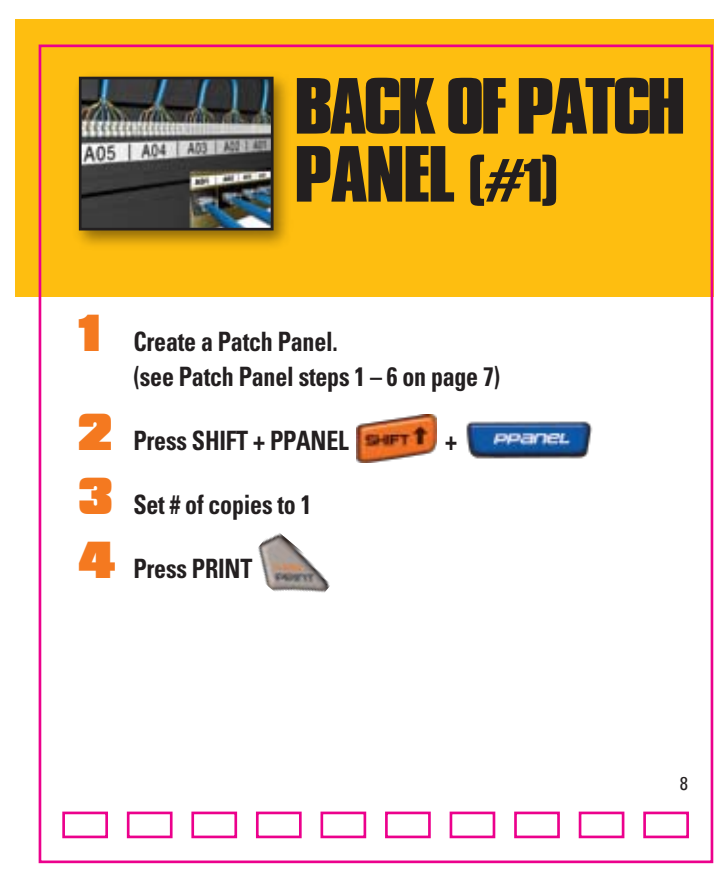

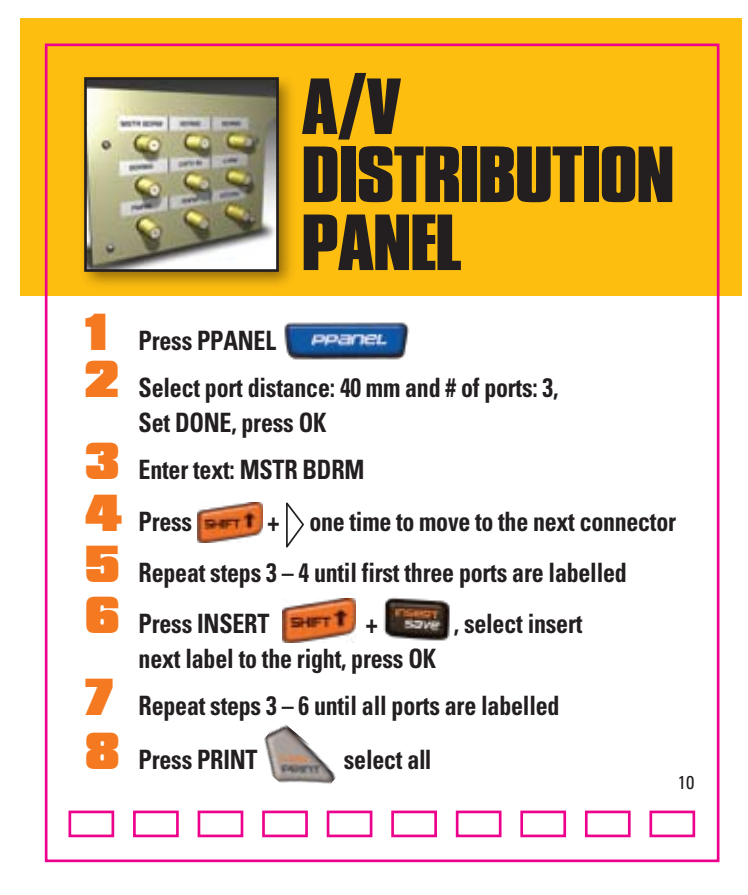

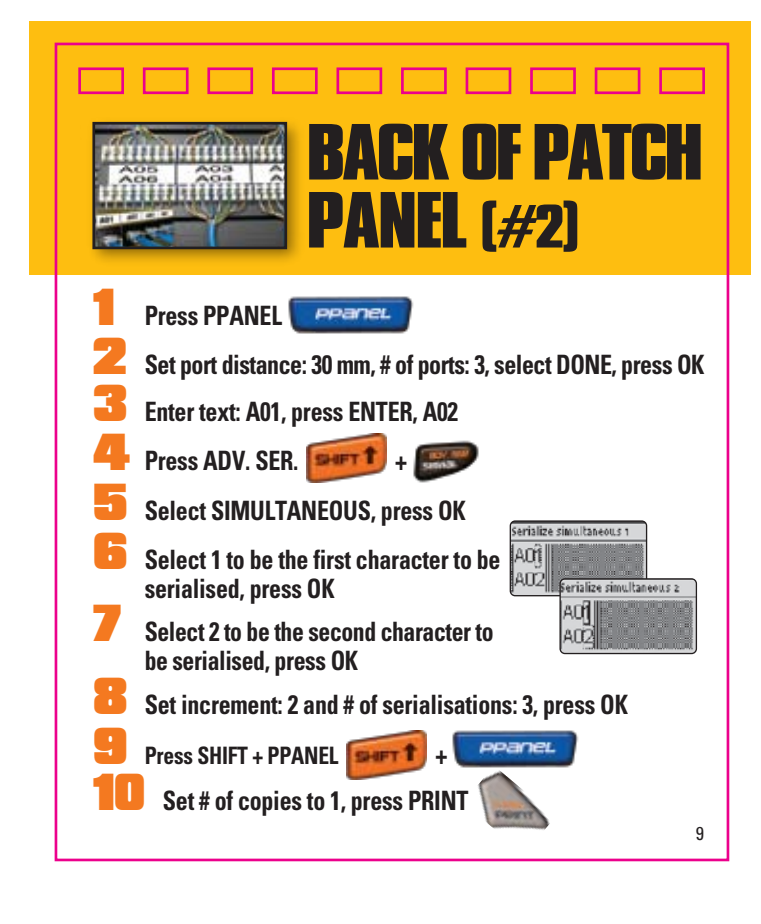

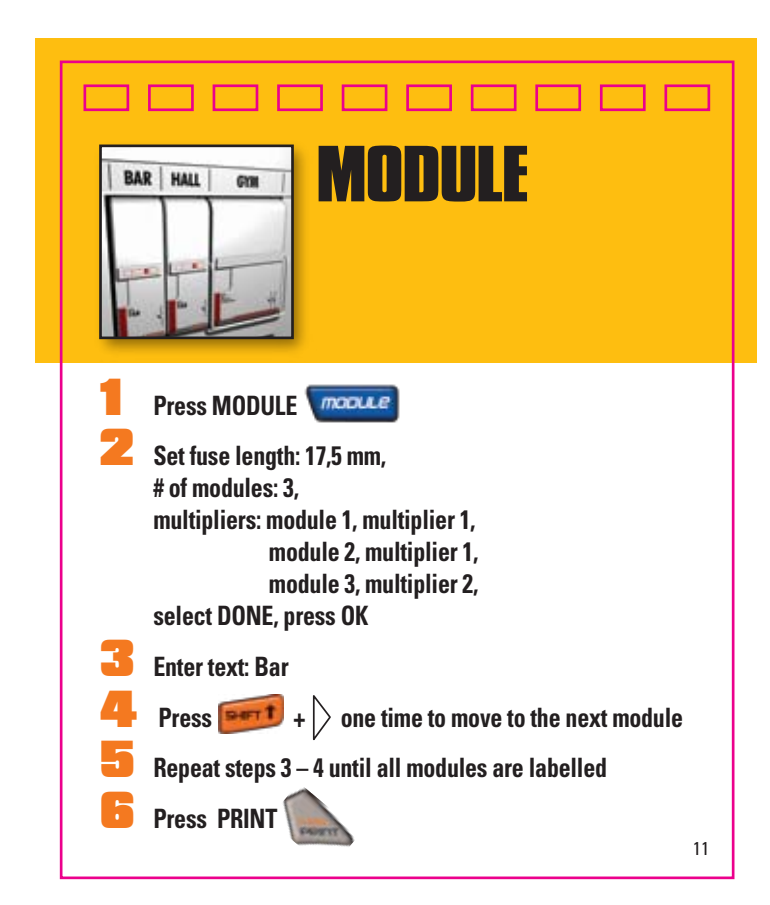

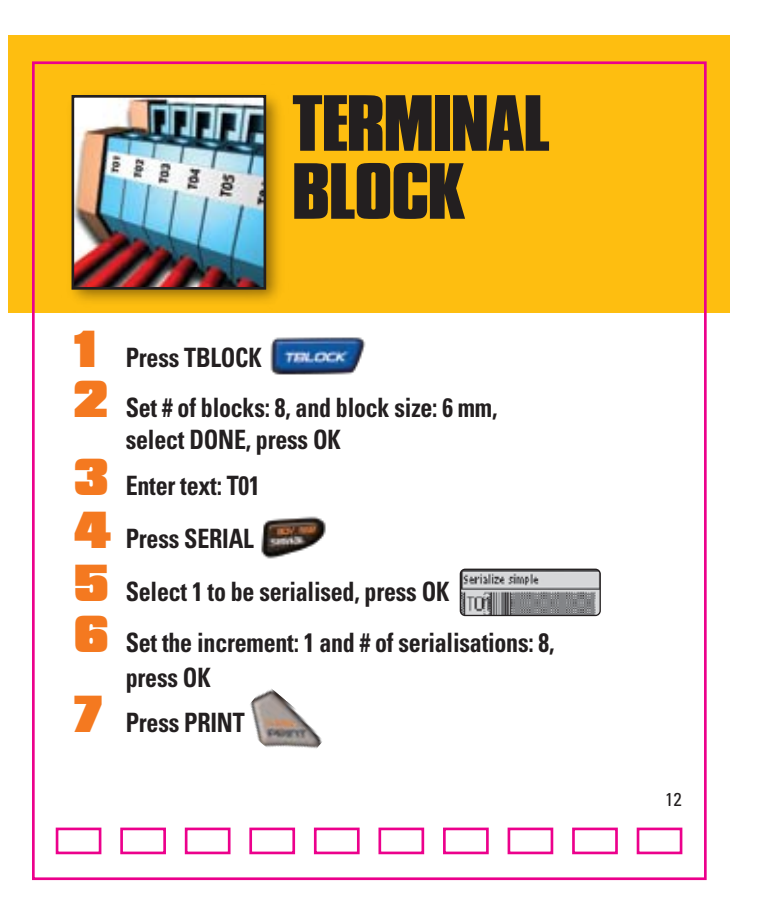

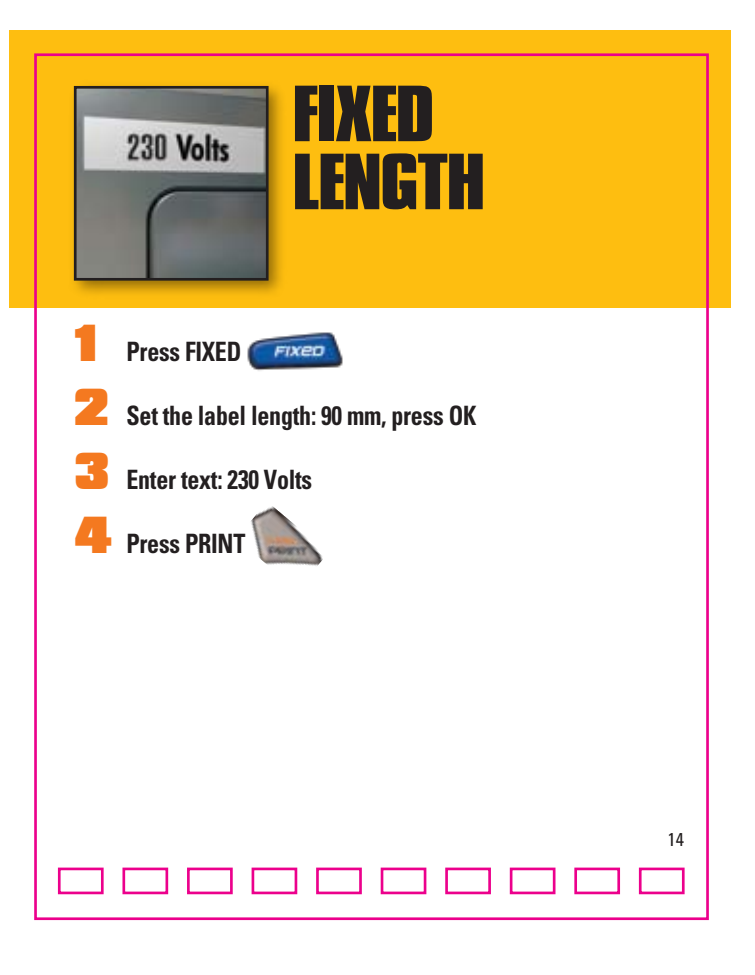

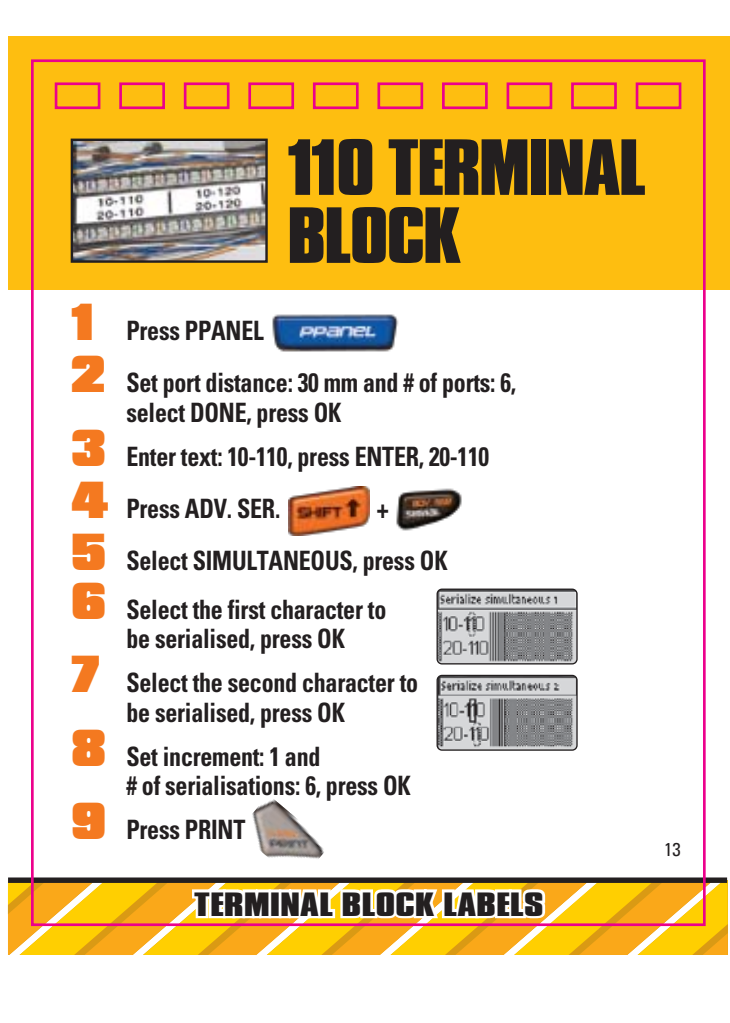

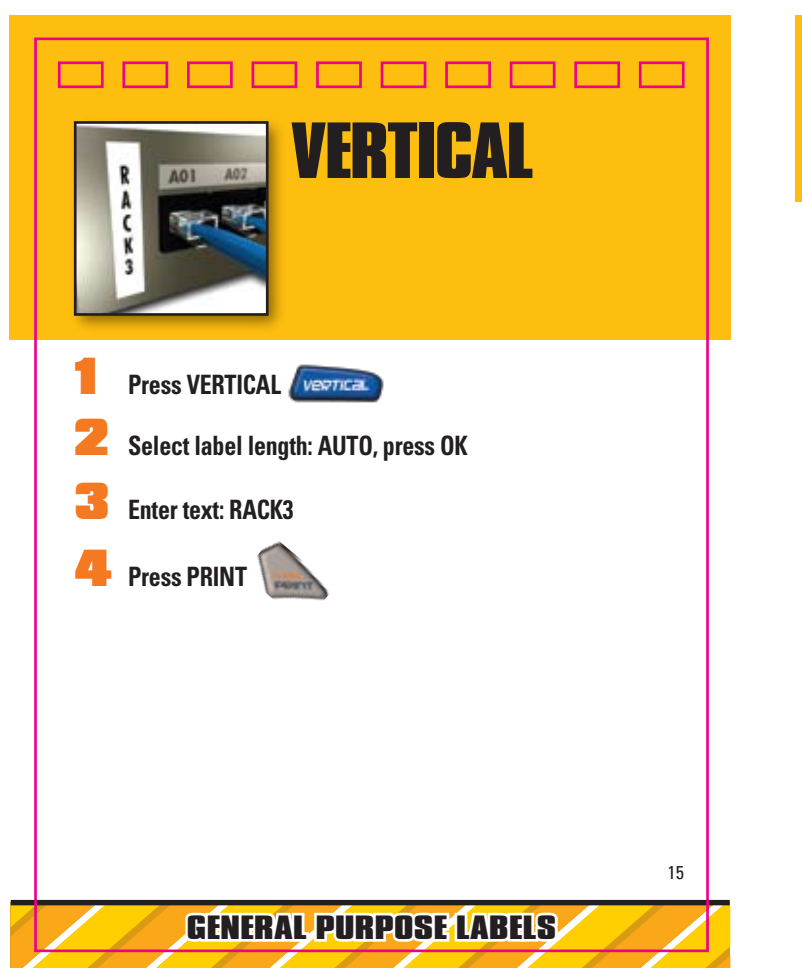

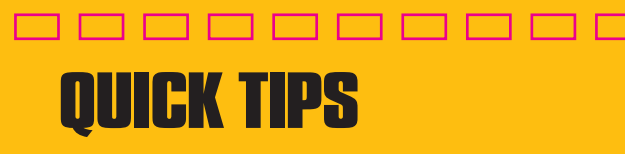

Label Settings SETTINGS > Current Label Configuration **CLR Key** Returns to general mode & clears all text, formats, and font settings Navigation Arrows Moves to next / previous label = SHIFT + LEFT / RIGHT ARROWS Numeral Selections TOP / BOTTOM ARROWS (Press and hold for faster speed) Enter number **Printing** Multiple prints = SHIFT + PRINT Feed the tape = SHIFT + CUT Insert/Remove Labels Insert labels = SHIFT + SAVE Remove labels = SHIFT + RECALL Save/Recall Labels Save labels = SAVE Recall labels = RECALL Serialisation Simple (A1 A2 A3) = SERIAL Simultaneous (A1 B2 C3) = SHIFT + SERIAL > Simultaneous Advanced (A1 A2 B1 B2 C1 C2) = SHIFT + SERIAL > Advanced Technical Support: 020 7341 55 29 DYMO DYMO bvba, Industriepark-Noord 30, B-9100 Sint-Niklaas -Belgium, A Newell Rubbermaid Company, www.sanfordbrands.com, Made in China - ©2007 DYMO